# Creative with White ink

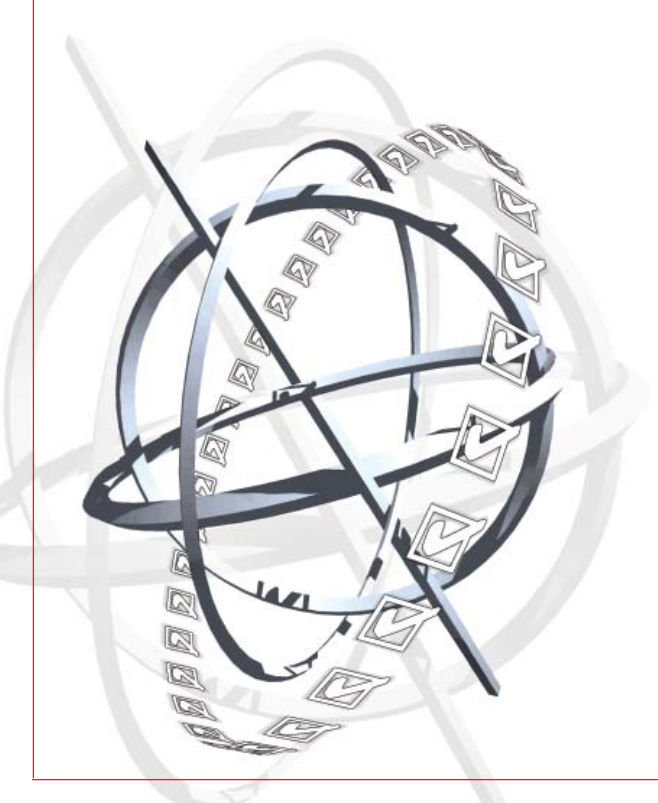

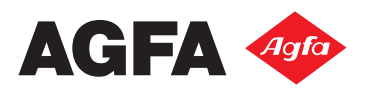

# A. INTRODUCTION

2

This document is intended to get started with white ink applications on the :Anapurna Mw. (other then the defaults you can select in Wasatch SoftRip)

# **B. GENERAL INFORMATION**

### - Printheads: Color order and positioning

This schematic overview shows us that we immediately can print white followed by a color in one print run. This is called "Pre-white" printing.

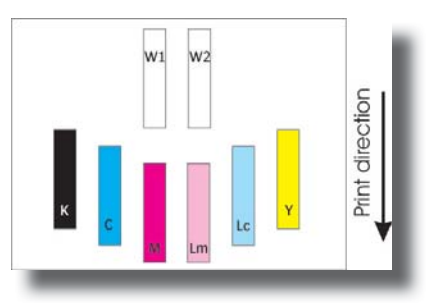

the 2 white printing heads are alternately jetting to achieve the optimum printing speed...

If we want to print color first, and white on top, we need to do it in two separate print runs, using the "C/W" and "feedback" option in the AgfaRip. This is called "Postwhite" printing.

formation from

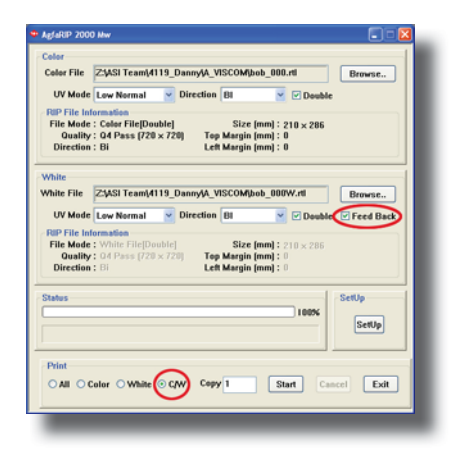

When working with a spot white, the Wasatch SoftRIP will need to receive some extra in-

| formation from you to determine the                                                                                                    | Preferences                                                                                                    |                                                                                                    |                                         |                   |
|----------------------------------------------------------------------------------------------------|----------------------------------------------------------------------------------------------------|----------------------------------------------------------------------------------------------------|-----------------------------------------|-------------------|
| position where the white has to be                                                                                                    |                                                                                                    |                                                                                                    |                                         |                   |
| printed. You can define a spot white                                                                                                    | Set EPS Borde                                                                                                    | er   Lock Contro                                                                                                    | ls   Ro                                 | bll Feed Counter  |
| either by defining a spot color in                                                                                                    | Unit of Measure                                                                                                    | Image File Interpolation                                                                                                    | Memory Luning                           | Font Substitution |
| Wasatch (spot color replacement) or<br>by using a spot channel in Photoshop.<br>If you want to use a spot channel,<br>make sure that the preferences (file<br>menu) of the Wasatch SoftRIP are set<br>to support this extra channel and that<br>your image is in a CMYK color space.<br>The option 'process extra channels as<br>Hi-Fi Channels' has to be enabled for<br>psd (photoshop) or tiff file formats. | DUS2 and In<br>Unit 1: Agfa Anapur<br>DUS20<br>Processing<br>© Separate Pla<br>© Recombine f<br>PSD<br>© Process Extra<br>© Process Extra<br>© Process Extra<br>© Process Extra | mage Format Uptrons<br>na Mv (CMYK, 720x720 dpi, Qr<br>letect DCS2.0 files<br>Plates<br>Plates<br>Channels as Alpha Channels (ig<br>Channels as Hi-Fi Channels (ig<br>Channels as Hi-Fi Channels (ig<br>Channels as Hi-Fi Channels | y Print Que<br>vality 4 Pass)<br>phore) |                   |
|                                                                                                    |                                                                                                    |                                                                                                    |                                         |                   |

nels (ignore) nels nnels (ianore) nels OK Cancel

Help

X

# C. <u>White applications:</u>

### Pre-White:

Print on frontside of a media, normal printing. To be used on all Frontlit applications, on Transparant as well as on Opaque substrates.

### Post-White:

Print on the backside of a media, mirror/wrong reading printing. To be used on all Backlit applications on Transparant substrates. The White is printed in the 2<sup>nd</sup> printrun!

### Profiles:

4

### Available in:

- Q 720 DS (Double Strike) Bidir @ 6 m<sup>2</sup>/h - 65 ft<sup>2</sup>/h

- Q 1440 SS (Single Strike) Uni-dir @  $4m^2/h$  - 43 ft<sup>2</sup>/h

Overview of standard White Image Configurations:

- Mw\_1440\_SS\_Uni\_FWP
- Mw\_720\_FWP
- Mw\_720\_NZP
- Mw\_720\_Spot White
- Mw\_720\_White Fill

| 🥶 Printer Prope    | erties                                                        |        |
|--------------------|---------------------------------------------------------------|--------|
| Print Mode:        | (CMYKLcLmW, 720x720 dpi, Quality 4 Pass)                      | ОК     |
| Direction:         | Bi-Directional                                                | Cancel |
|                    | V Double Strike                                               | Help   |
| White Ink Option   | 5                                                             |        |
| White Mode:        | 720×720 dpi, Quality 4 Pass                                   |        |
| As Spot Col        | or Only                                                       |        |
| C Full Page W      | hite (print white on the entire page)                         |        |
| C White Fill (p    | rint white where no other ink is used)                        |        |
| C Auto-gener       | ate white behind print (print white behind every non-zero pix | el)    |
| Choke/Sp           | read No Choke/Spread                                          |        |
|                    |                                                               |        |
| Destination Folder |                                                               |        |
| F:\RTL             |                                                               | Browse |
| Revision Date: Oct | 20, 2009 —                                                    |        |
| _                  |                                                               |        |

### The Day&Night application:

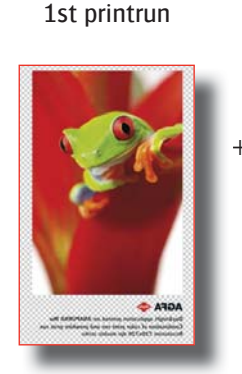

Only color + text mirror image 2nd printrun

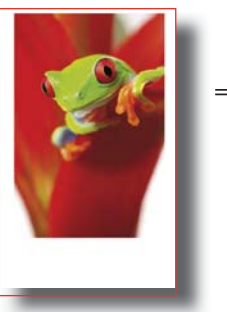

pre-white + color no text, mirror image

The purpose of this application, is to reach the same visual effect with and without light emitted through the back of the image. Most backlight applications look as they should, when light is emitted through the back, but look too dark when the light is turned off.

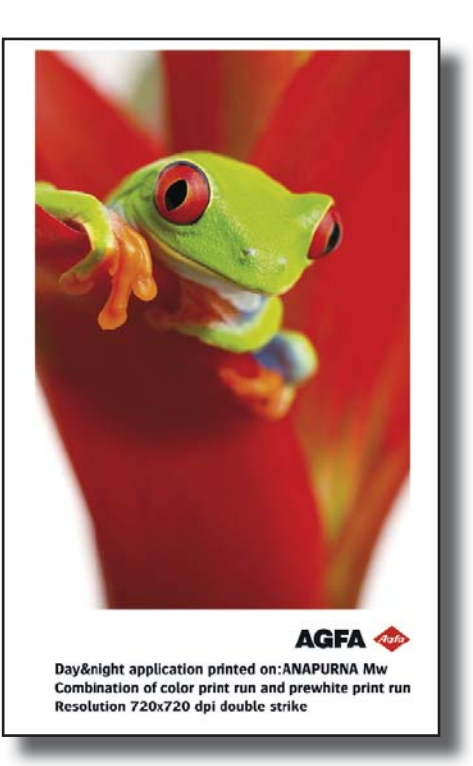

We use a clear plexi, or a glass surface for this application.

The images are printed in mirror, as we will look through the back of the media, which will also give an extra glossy punch to the image.

First, only the image(color) is printed, and in the second print run we print the white background, and the image again.

Notice that the text is only printed in the first print run and not in the second. This is due to the fact that there is no feedback option for the color print in the AgfaRip at this stage, it will be in the future. Therefore, as we need to manually re-align the media after the first print run, which can cause a slight misalignment, and that might be visual when small text needs to be printed twice in register.

When printing on multiple small media sizes, it's best to use a spacer between the media when you place them on the table, as the heat from the lamps can expand the media, which will visually show on the far most media. The space between media only needs to be 2mm. (the spacers are only used to position correctly, should not be there when printing!)

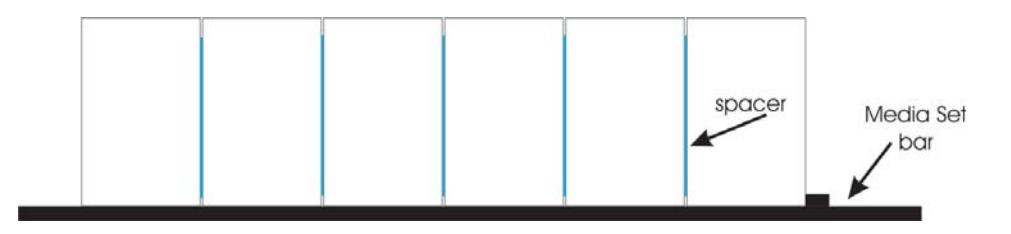

## The Opaque white application:

This application is printed on the back side of substrate, mirror/wrong reading printing.

Used on Transparent media, such as clear plexi or glass.

It's a combination of a color print (1st printrun)... followed by a "PreWhite" colored mask (2nd printrun)... and Pre-White color print (3th printrun)

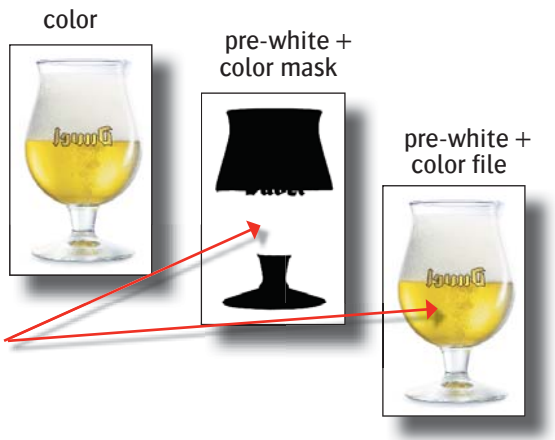

Which results in an opaque image with a transparant part

# Post white:

6

This application is printed on the back side of substrate, mirror/wrong reading printing. Used on all BackLit applications on Transparent media White is only applied in the 2nd printrun

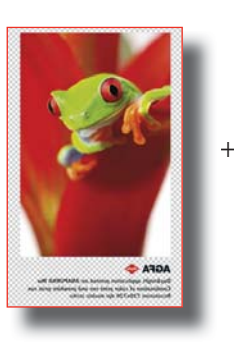

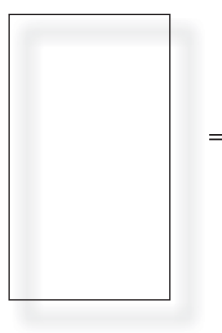

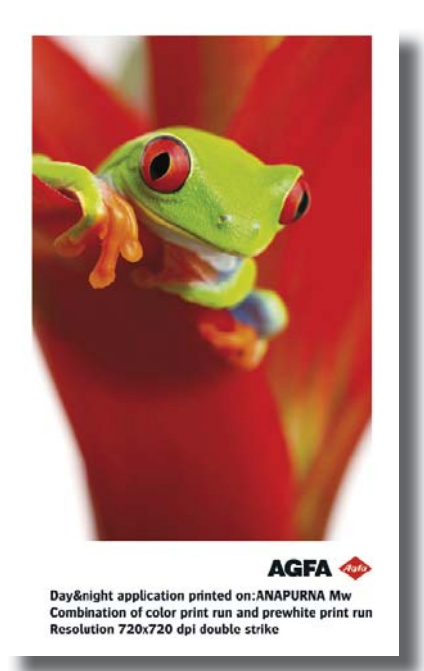

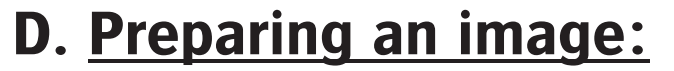

We will show you how-to, by going step-by-step through the next photoshop example....

We want to create some colored and white text onto a black KapaColor plate, the printed end result should look like this:

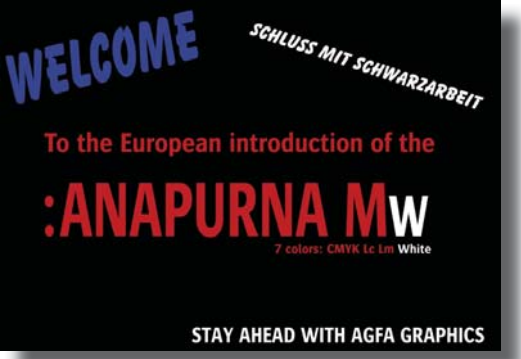

We start by making the following file in Photoshop:

卤

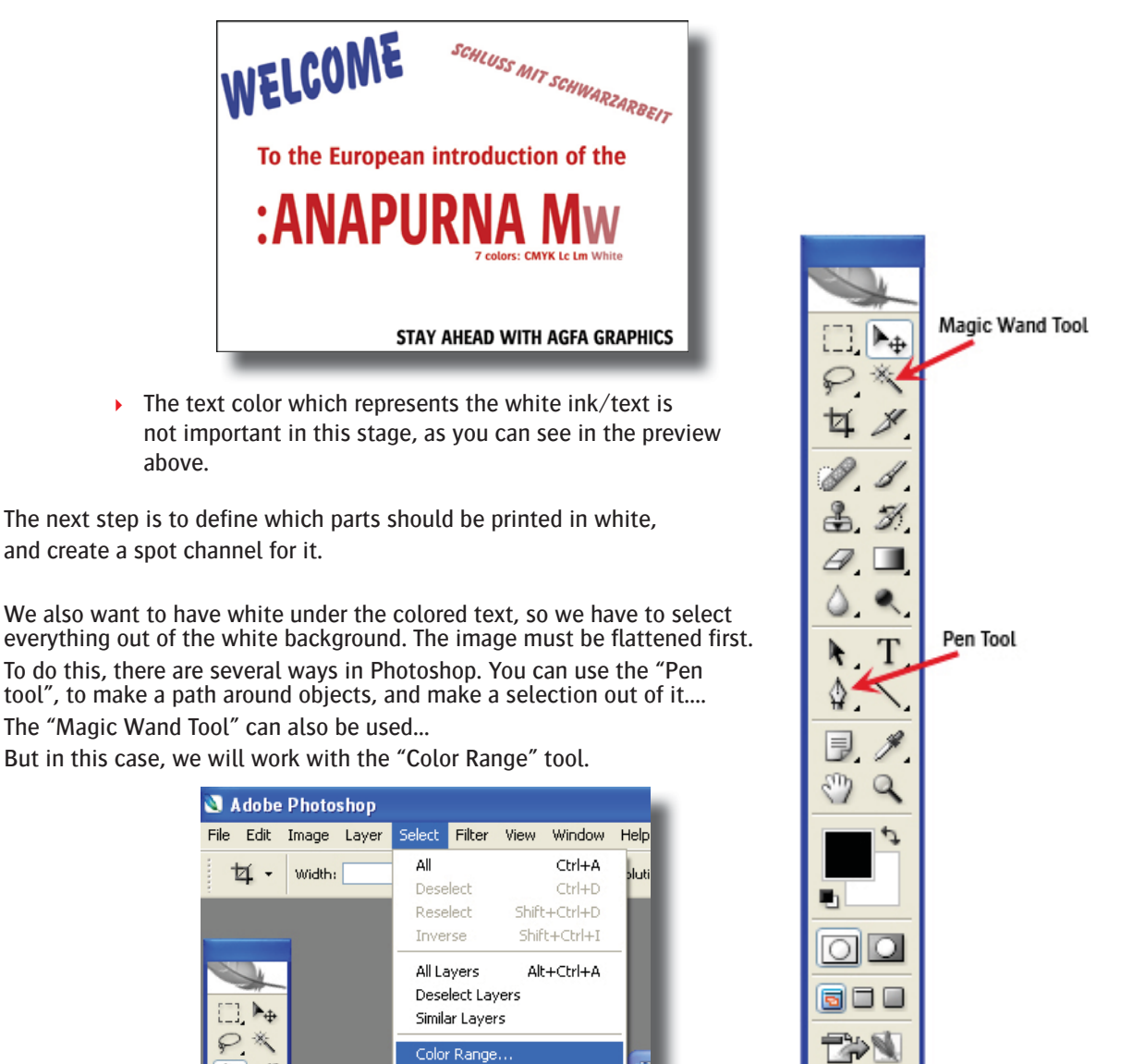

Following window will open ...

8

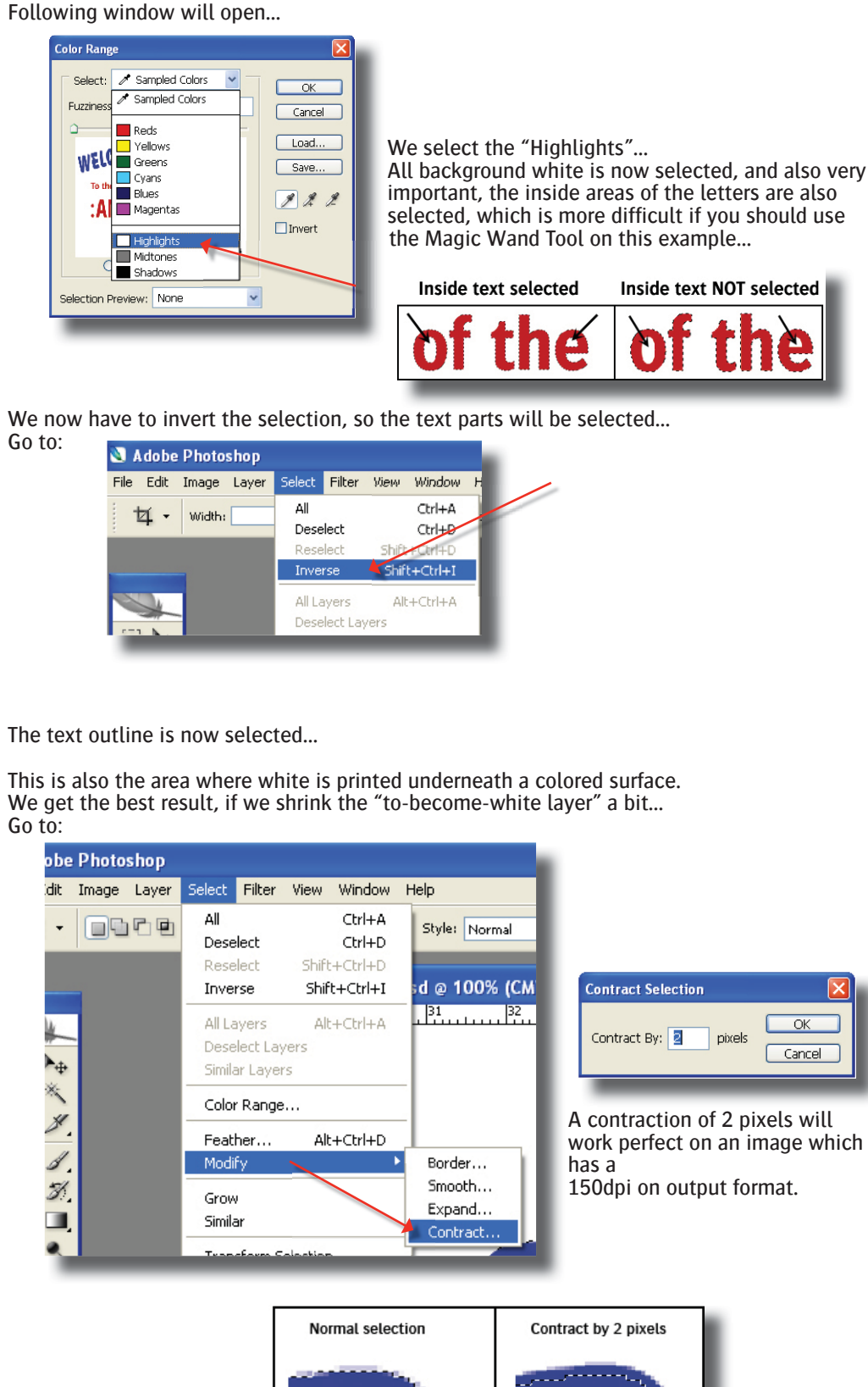

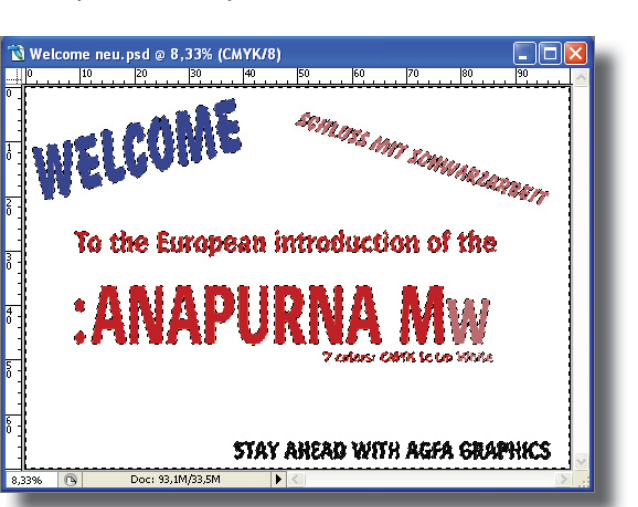

We now have the complete white layer as a selection...

The next step is to make a spot channel out of it...

Go to: The channels tab, and select "New Spot Channel" on the pull-down menu

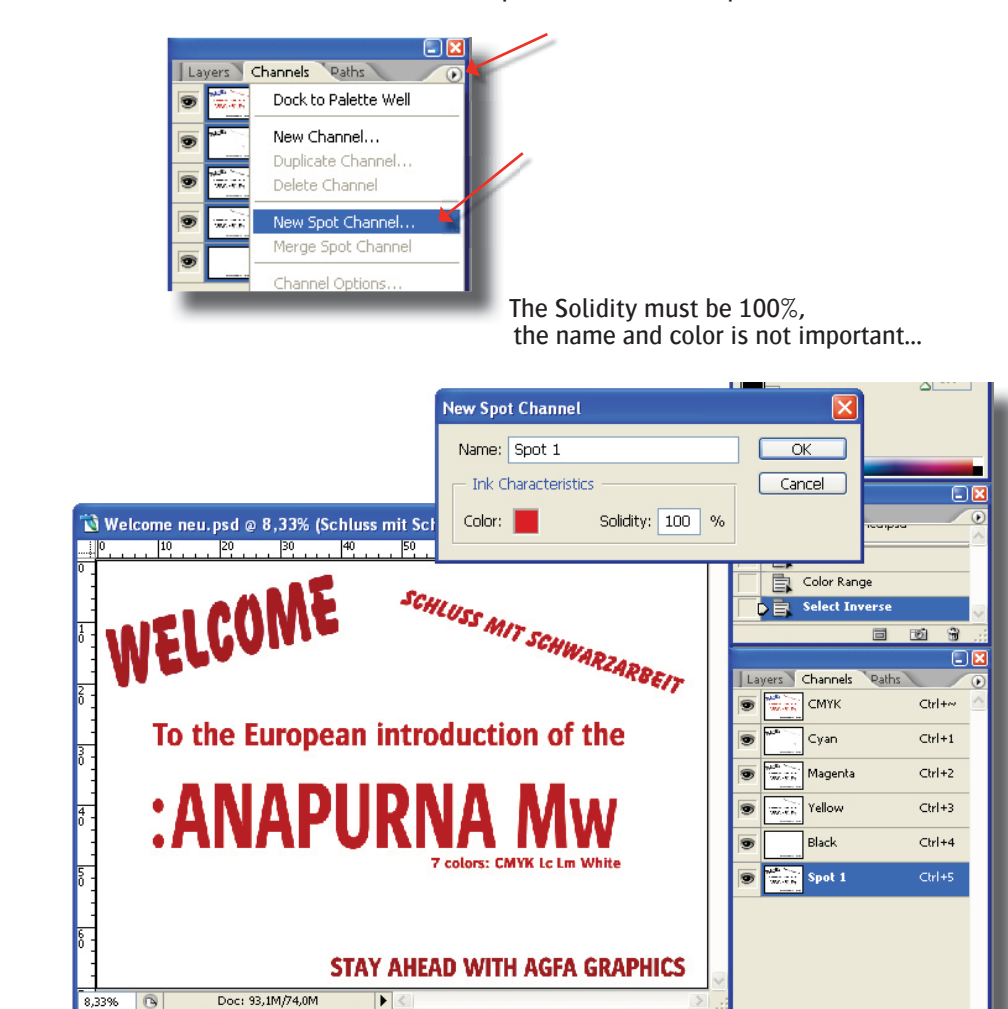

The complete selection is now added as a spot channel.

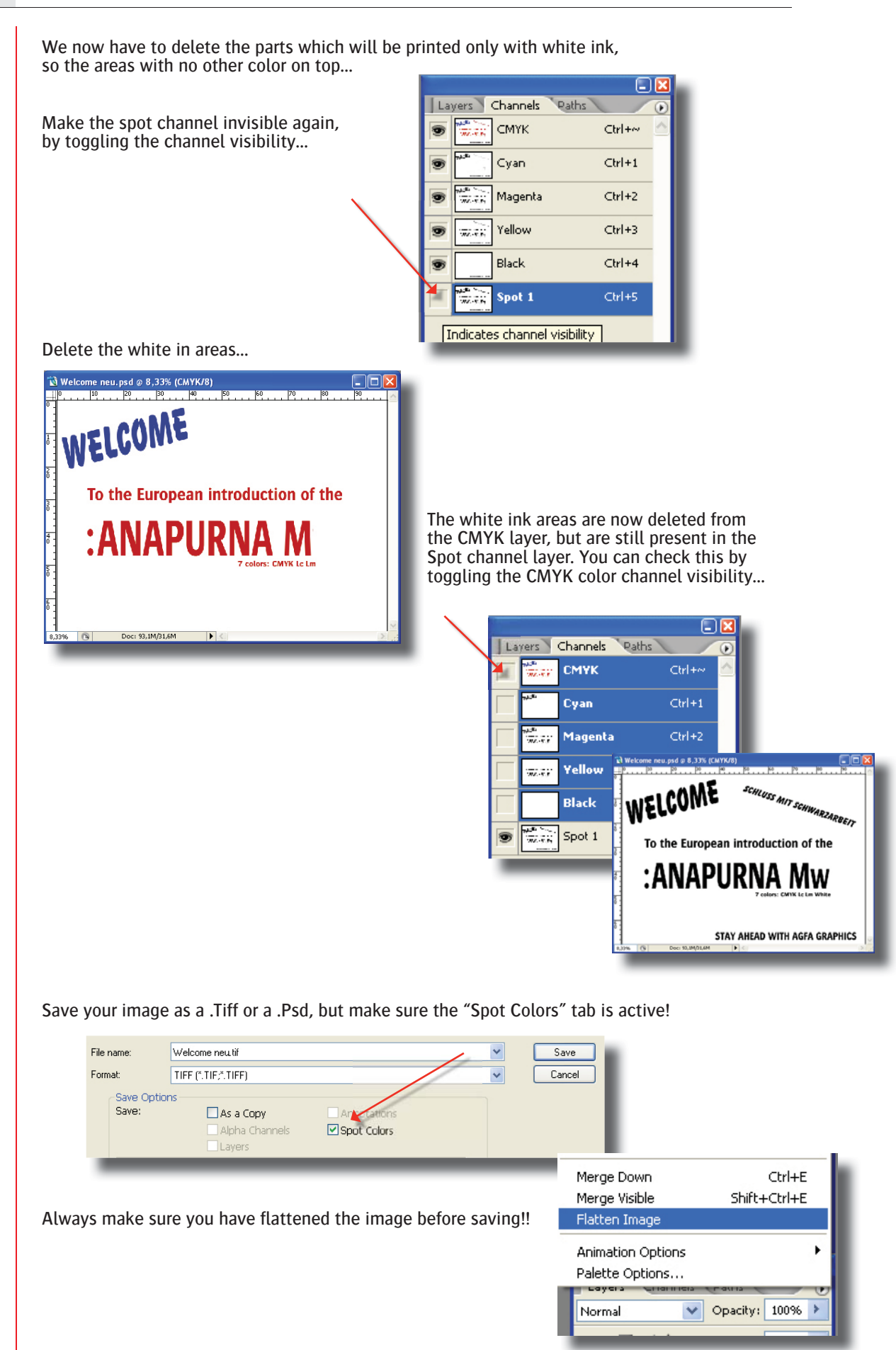

10

| already ci<br>you can de                                                                                                    | reated the Spot                                                                                                    | Channel,                        | Layers Channels Pa         |         |
|----------------------------------------------------------------------------------------------------|----------------------------------------------------------------------------------------------------|---------------------------------|----------------------------|---------|
|                                                                                                    |                                                                                                    |                                 | 🗩 🚟 СМҮК                   | Ctrl+~  |
| Make the cost of                                                                                                    | annal invisible :                                                                                                    | again                           | 😨 🎬 Cyan                   | Ctrl+1  |
| hy toggling the ch                                                                                                    | annet myisible a                                                                                                    | ayanı,                          | 🐨 🔤 Magenta                | Ctrl+2  |
| Dy loggling the Ci<br>And select the Ci                                                                                                    | AYK channels                                                                                                    |                                 | Yellow                     | Ctrl+3  |
|                                                                                                    | ATT Charmets                                                                                                    |                                 | Black                      | Ctrl+4  |
|                                                                                                    |                                                                                                    |                                 | Spot 1                     | Ctrl+5  |
| additional area                                                                                                    | a                                                                                                    |                                 |                            |         |
| Adobe Photoshop<br>File Edit Image Layer Se<br>Undo<br>Step Forward<br>Step Backward                                                                        | lect Filter View Windo<br>Ctrl+z<br>Shift+Ctrl+z<br>Alt+Ctrl+z                                                                                              | Toggle back t                   | to the Spot Chan           | nel and |
| Adobe Photoshop<br>File Edit Image Layer Se<br>Undo<br>Step Forward<br>Step Backward<br>Fade                                                                | a<br>lect Filter View Winde<br>Ctrl+Z<br>Shift+Ctrl+Z<br>Alt+Ctrl+Z<br>Shift+Ctrl+F                                                                         | Toggle back 1<br>use the Fill c | to the Spot Chan ommand    | nel and |
| Adobe Photoshop<br>File Edit Image Layer Se<br>Undo<br>Step Forward<br>Step Backward<br>Fade<br>Cut<br>Copy<br>Copy<br>Copy<br>Paste<br>Paste<br>Paste Into | A<br>lect Filter View Windo<br>Ctrl+Z<br>Shift+Ctrl+Z<br>Alt+Ctrl+Z<br>Shift+Ctrl+F<br>Ctrl+X<br>Ctrl+X<br>Ctrl+C<br>Shift+Ctrl+C<br>Ctrl+V<br>Shift+Ctrl+V | Toggle back t<br>use the Fill c | to the Spot Chan<br>ommand | nel and |

11

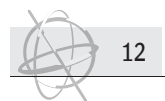

### Opening the image in Wasatch SoftRip...

When following Warning pops up upon opening:

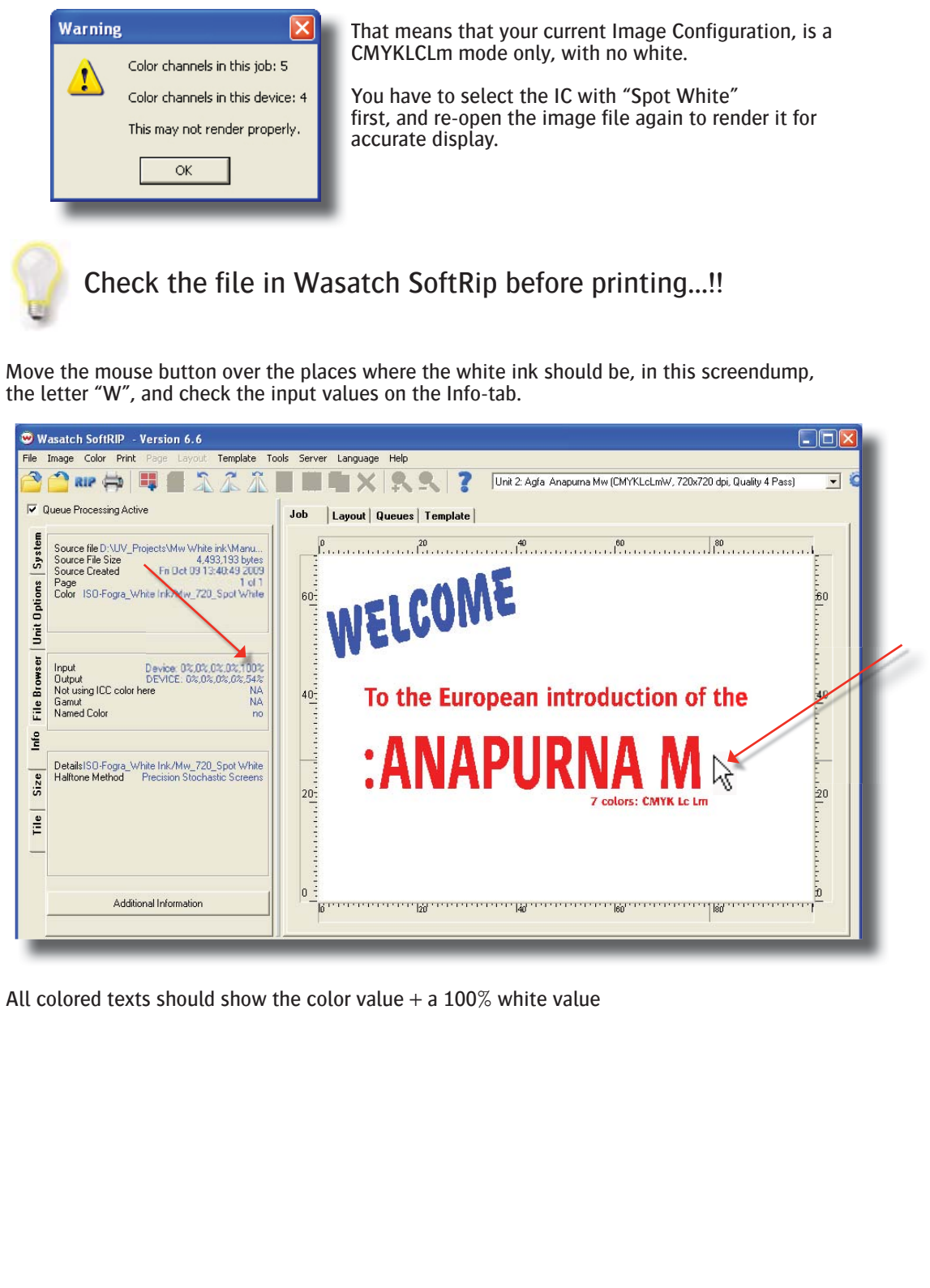

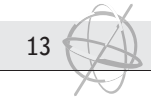